# Lib.Steps

# More Efficient, More Accurate & More Wide-reaching!

A Special R&D Lab. for Digital Library

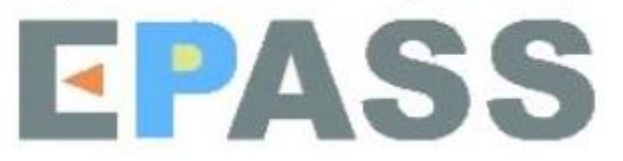

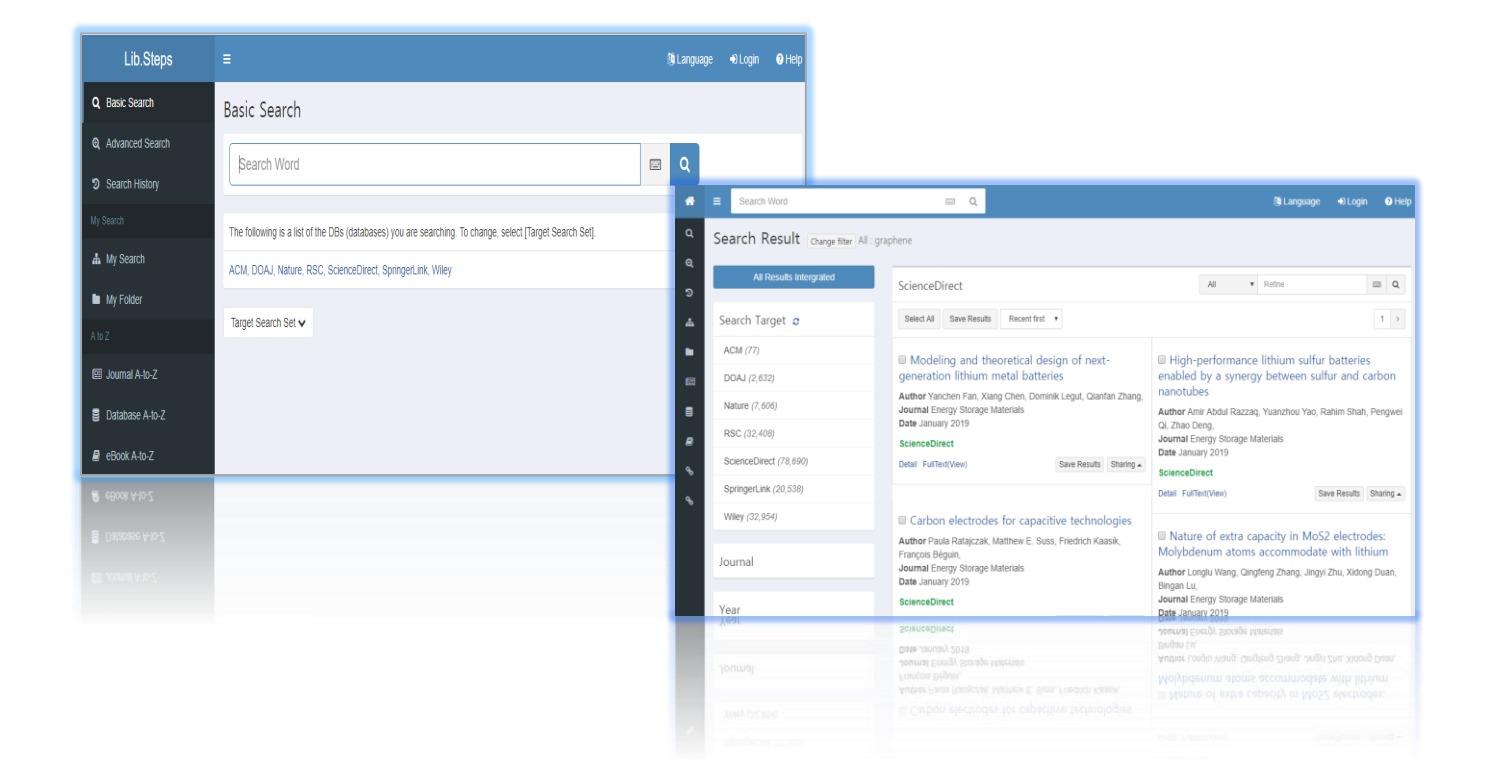

#### 초기 화면

- 라이브스텝스(Lib.Steps) 통합검색시스템은 반응형 웹으로 구현되어 있어, 다양한 기기에서 활용할 수 있습니다.
- 검색 창 하단의 [검색대상설정] 혹은 [정보원 목록] 버튼을 통해 전체 검색 대상 DB를 확인하고, 선택할 수 있습니다.

| Lib.Steps             | ≡ 🚳 Language 🕞 Logout 📢                                                                                                    | ? Help |
|-----------------------|----------------------------------------------------------------------------------------------------|--------|
| <b>Q</b> Basic Search | Basic Search                                                                                                    |        |
|                       | Search Word                                                                                                    |        |
| Search History        |                                                                                                    |        |
| My Search             | The following is a list of the DBs (databases) you are searching. To change, select [Target Search Set].                   |        |
| 📥 My Search Setup     | 소장자료, 한국연구재단 OA, DBPIA, DOAJ, KISS, NATURE, NDSL OA(국내), Optical Society of America, PubMed Central, SAGE, Science Direct, |        |
| My Folder             | SpringerLink, Wiley, 국립중앙노서관                                                                                               |        |
| A to Z                | Target Search Set                                                                                                    |        |
| l Journal A-to-Z      | ✓ Select All X Uncheck All □ All DB List                                                                                   |        |
| Database A-to-Z       | Category My Search                                                                                                    |        |
| eBook A-to-Z          |                                                                                                    |        |
|                       | □ OPAC ✓ × □ General DB ✓ ×                                                                                                |        |
|                       | DB List 🗸                                                                                                    |        |

#### 나의 검색

## ① 화면 좌측의 나의 검색 설정을 통해 사용자 본인만의 검색 대상을 설정할 수 있습니다. ② 카테고리 이름을 생성하여 클릭 후, ③검색 대상 DB를 선택하면 완료됩니다.

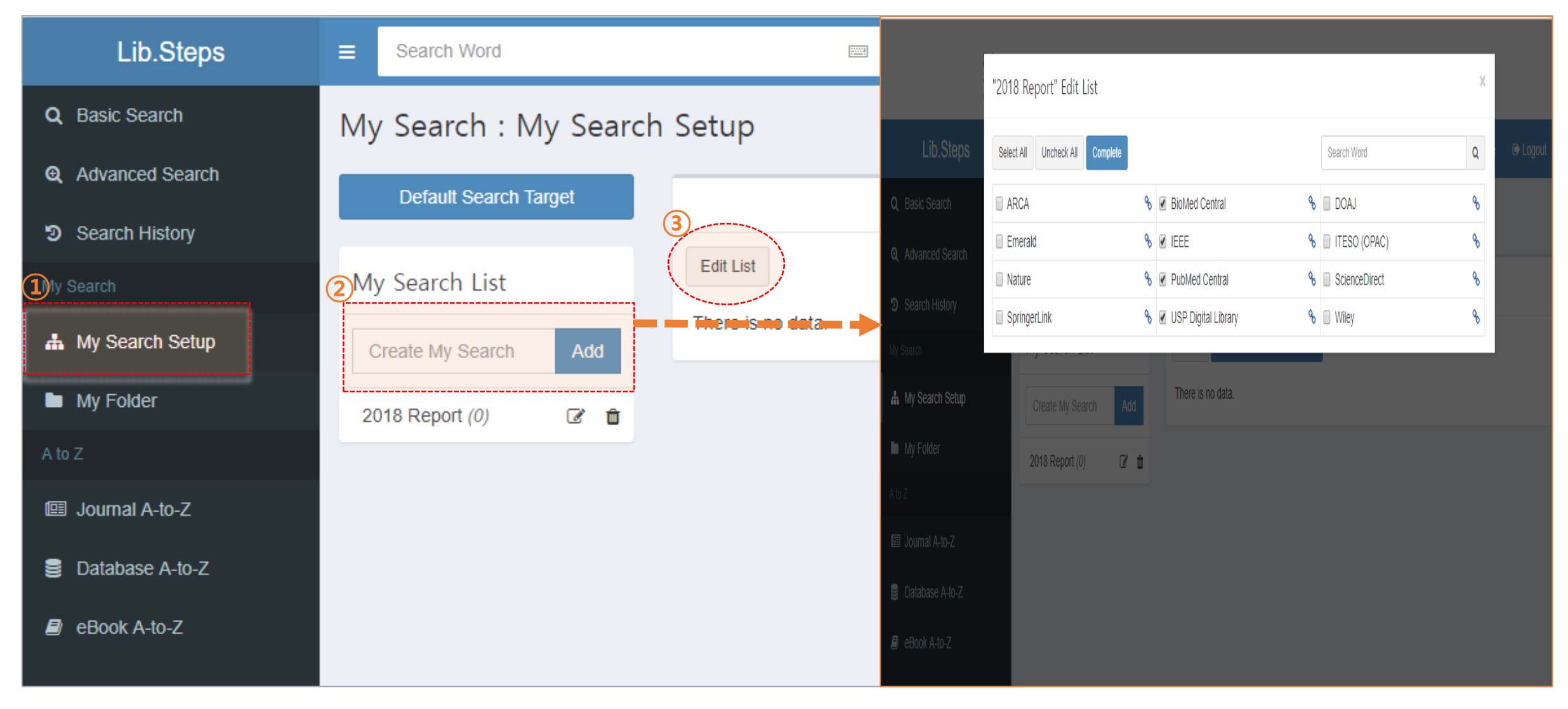

### ■ ① [검색 대상 설정]을 클릭하면, [나의 검색] DB가 기본 검색 대상으로 지정됩니다. ■ ② 도서관에서 지정한 검색 대상 DB를 기본값으로 변경하려면, 삭제 아이콘을 클릭합니다.

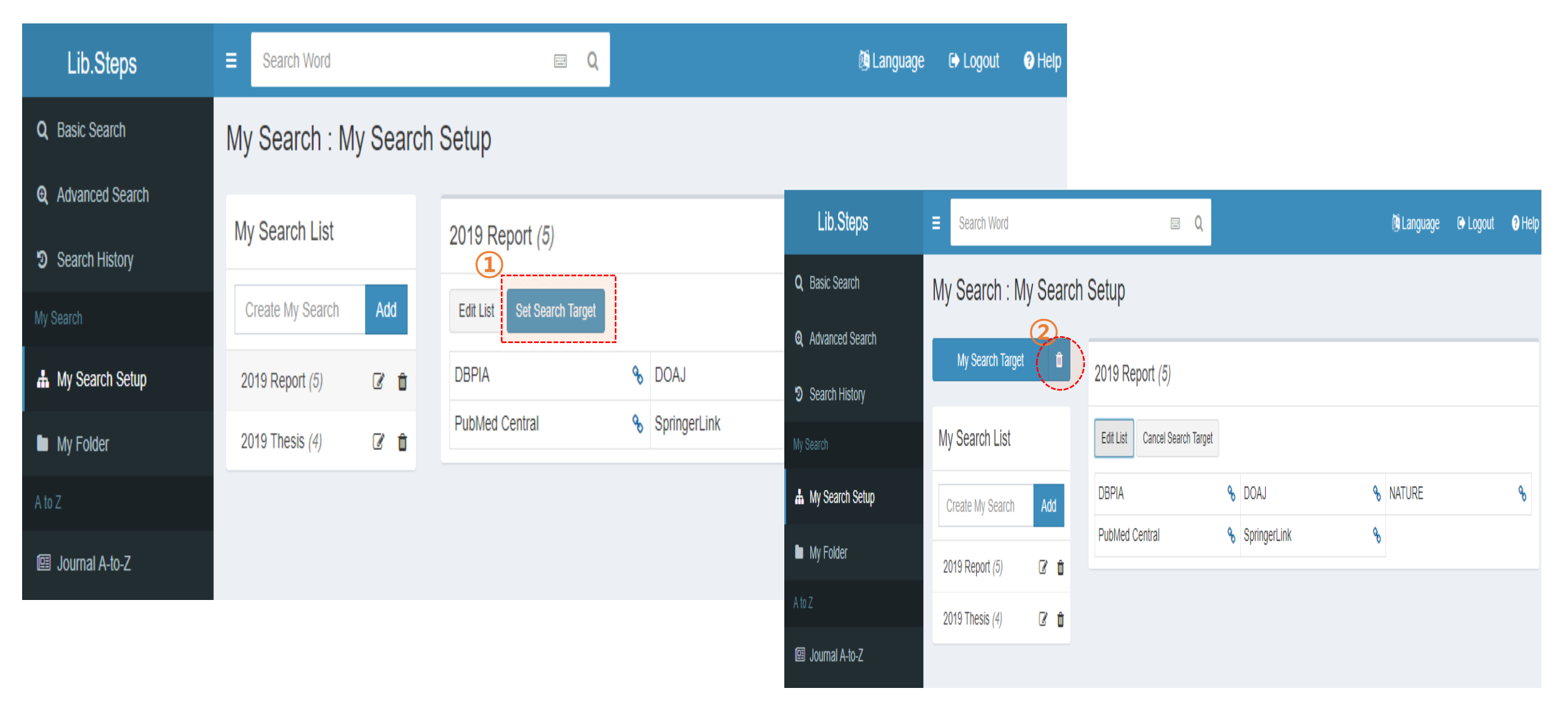

- 화면 좌측의 검색 대상 DB를 클릭하여, 화면 우측에서 검색 결과를 확인할 수 있습니다.
- 검색 결과 페이지에서는 모든 데이터의 하단의 원문(Full Text) 버튼을 통해 원문을 이용할 수 있습니다.
- 원문 버튼이 없는 경우에도, 상세보기 버튼을 통해 상세 페이지에서 원문을 이용할 수도 있습니다.

| Lib.Steps                | ■ Search Word                         |                                                                                                    | 🚳 Language 🕞 Logout 🕜 Help |  |  |  |  |  |  |
|--------------------------|---------------------------------------|----------------------------------------------------------------------------------------------------|----------------------------|--|--|--|--|--|--|
| Q Basic Search           | Search Result Change search           | query All : biology                                                                                                    |                            |  |  |  |  |  |  |
| <b>Q</b> Advanced Search | All Results Intergrated               |                                                                                                    |                            |  |  |  |  |  |  |
| ອ Search History         |                                       | NATURE                                                                                                    | Refine Q                   |  |  |  |  |  |  |
| My Search                | Search Target <i>S</i>                | Select All Save Results Relevance 🔻                                                                                                    | 1 >                        |  |  |  |  |  |  |
| 📥 My Search Setup        | 소장자료 (5,473)                          | Harnessing synthetic biology for sustainable development                                                                                  |                            |  |  |  |  |  |  |
| My Folder                | 한국연구재단 OA (7,546)                     | Author K. E. French                                                                                                    |                            |  |  |  |  |  |  |
| A to Z                   | DBPIA (43,152)                        | Journal Nature Sustainability Date 9 April 2019                                                                                           |                            |  |  |  |  |  |  |
| 💷 Journal A-to-Z         | DOAJ (298,538)                        | Detail LinkHub Full Text(View)                                                                                                    | Save Results Sharing       |  |  |  |  |  |  |
| Database A-to-Z          | KISS (38,247)                         |                                                                                                    | Gave Results Ghaning -     |  |  |  |  |  |  |
|                          | <u>NATURE (159,372)</u>               | Parsimonious Gene Correlation Network Analysis (PGCNA): a tool to define the co-expression for refined molecular stratification in cancer |                            |  |  |  |  |  |  |
|                          | NDSL OA(국내) <i>(24,782)</i>           | Author Matthew A. Care, David R. Westhead, Reuben M. Tooze                                                                                |                            |  |  |  |  |  |  |
|                          | Optical Society of America<br>(4,725) | Journal npj Systems Biology and Applications<br>Date 11 April 2019                                                                        |                            |  |  |  |  |  |  |
|                          | PubMed Central (1,336,138)            | NATURE Detail LinkHub Full Text(View)                                                                                                    | Save Results Sharing       |  |  |  |  |  |  |
|                          | SAGE (263,212)                        |                                                                                                    |                            |  |  |  |  |  |  |
|                          | Science Direct (1,642,705)            | A call for a better understanding of causation in cell biology                                                                            | 1                          |  |  |  |  |  |  |

5

데이터의 제목을 클릭하시면 상세 정보를 확인할 수 있습니다.
데이터 하단의 여러 링크를 통해 다양한 정보를 확인할 수 있습니다.

| 8          | ■ Search Word                      |                                                    |                          |                                                                                           |                                                                                     |                                     |
|------------|------------------------------------|----------------------------------------------------|--------------------------|-------------------------------------------------------------------------------------------|-------------------------------------------------------------------------------------|-------------------------------------|
| Q<br>Q     | Search Result Change search query  | All : biology                                      | Lib.Steps                | More Info (Prev Next)                                                                     |                                                                                     | × 🕒                                 |
| 9<br>9     | All Results Intergrated            | DOAJ                                               | Q, Basic Search          | Mathematical <mark>Biology</mark> in it <mark>Biology</mark> Di<br>Author Yakovlev Andrei | irectit                                                                             |                                     |
| ħ          | Search Target <i>S</i>             | Select All Save Results Relevance V                | <b>Q</b> Advanced Search | Journal <mark>Biology</mark> Direct<br>Date 2008                                          |                                                                                     |                                     |
|            | 소장자료 (5,473)                       | Mathematical Biology in it Biology Directit        | 3 Search History         | Volume 3<br>Issue 1                                                                       |                                                                                     |                                     |
|            | 한국연구재단 OA (7,546)                  | Author Yakovlev Andrei                             | My Search                | Pages 1<br>Publisher RMO                                                                  |                                                                                     |                                     |
|            | DBPIA (43,152)                     | Date 2008                                          | 🛔 My Search Setup        | Journal Language EN                                                                       |                                                                                     |                                     |
| <b>=</b> ) | <u>DOAJ (298,538)</u>              | ISSN 1745-6150                                     | My Folder                | DOI 10.1186/1745-6150-3-1                                                                 |                                                                                     |                                     |
|            | KISS (38,247)                      | DOAJ                                               | A to Z                   | ISSN 1745-6150<br>Subjects <mark>Biology</mark> (General)                                 |                                                                                     |                                     |
|            | NATURE (159,372)                   |                                                    | In⊒ Journal A to 7       | DOAJ                                                                                      |                                                                                     |                                     |
|            | Optical Society of America (4,725) | Acknowledgement to Reviewers of Biology in 2       |                          | Detail FullText LinkHub                                                                   |                                                                                     | Save Results Sharing  A Save Result |
|            | PubMed Central (1,336,138)         | Author Biology Editorial Office<br>Journal Biology | E Database A-to-Z        |                                                                                           |                                                                                     |                                     |
|            | SAGE (263,212)                     | Date 2015<br>DOI 10.3390/biology4010039            |                          | NATURE (159,372)                                                                          | Acknowledgement to Reviewers of Biology in                                          | n 2014                              |
|            | Science Direct (1,642,720)         | ISSN 2079-7737<br>DOAJ                             |                          | NDSL OA(국내) (24,782)                                                                      | Author <b>Biology</b> Editional Office<br>Journal <mark>Biology</mark><br>Date 2015 |                                     |

- 검색 결과는 Excel이나 html 형태로 PC에 저장하거나, 나의 폴더에 저장하여 관리할 수 있습니다.
- Endnote나 Refworks에 데이터를 업로드하거나, SNS에 공유할 수 있습니다.

| <b>*</b>   | ■ Search Word                          |                                                                                                    |                                                  | 🚳 Language 🛛 🕁 L                 | ogin 🕜 Help                                |
|------------|----------------------------------------|----------------------------------------------------------------------------------------------------|--------------------------------------------------|----------------------------------|--------------------------------------------|
| Q<br>Ø     | Search Result Change filter All : gra  | phene                                                                                                    | Care Darulta                                     |                                  | ×                                          |
| ୭          | All Results Intergrated                | DOAJ                                                                                                    | Save Kesults                                     |                                  | D Drint                                    |
| <b>.</b> # | Search Target 🥲                        | Select All Save Results Relevance                                                                          | Elitali iny roldei Download                      |                                  |                                            |
|            | ACM (77)                               | Towards the Synthesis of Graphene Azide from Graphene Oxide                                                | earch que O EndNote                              |                                  |                                            |
| 8          | Nature (7,606)                         | Author Christian E. Halbig, Philipp Rietsch, Siegfried Eigler<br>Journal Molecules                         | RIS     CSV                                      |                                  | ٣                                          |
|            | RSC (32,408)<br>ScienceDirect (78,690) | DOAJ Detail FullText LinkHub Save Results Sharing                                                          | Excel     HTML                                   |                                  |                                            |
| do<br>do   | SpringerLink (20,538)                  | Green conversion of graphene oxide to                                                                      |                                                  |                                  | Download Im deve                           |
|            | Villey (32, 334)                       | graphene nanosheets and its biosafety study<br>Author Adhiraj Dasgupta, Joy Sarkar, Manosij Ghosh, Amartya | Author Athanasios N. Papadimopo                  | oulos , Stamatios A. Amanatiadis | dependency of gauge                        |
|            | Journal                                | Bhattacharya,Anita Mukherjee,Dipankar<br>Chattopadhyay,Krishnendu Acharya                                  | , Nikolaos V. Kantartzis , Theodoro<br>Tsiboukis | is T. Zygiridis , Theodoros D.   | strain sensors<br>Author SahourSaved , Moh |
|            | Nature Communications (12)             | Journal PLoS ONE<br>Date 2017                                                                              | Date 2009<br>DOAJ                                |                                  |                                            |
|            | Scientific Reports (8)                 | DOAJ                                                                                                    | Detail FullText LinkHub                          | Save Rest                        | ults Sharing 🔺                             |
|            | Chem. Soc. Rev. (8)                    | Detail FullText LINKHUD Save Results Sharing                                                               |                                                  |                                  |                                            |

- 검색 결과를 최신 순으로 보고 싶으면, 화면 상단의 최신순 버튼을 선택하여 결과를 변경할 수 있습니다.
- 일부 DB는 최신 순 결과를 제공하지 않을 수도 있습니다.

| Å                 | ■ Search Word                      | ₽ Q                                                                                                    | 🕲 Language                                      | *                                  | ■ Search Word                                                                                 | ₽ Q                                               |                                   | 🎒 Langua                    | e 🕞 Logout      | ? Help    |
|-------------------|------------------------------------|----------------------------------------------------------------------------------------------------|-------------------------------------------------|------------------------------------|-----------------------------------------------------------------------------------------------|---------------------------------------------------|-----------------------------------|-----------------------------|-----------------|-----------|
| Q                 | Search Result Change search qu     | ery All : biology                                                                                                    |                                                 | Q                                  | Search Result Change search qu                                                                | uery All : biology                                |                                   |                             |                 |           |
| <del>ଉ</del><br>୭ | All Results Intergrated            | PubMed Central                                                                                                    | All v Refine                                    | e<br>D                             | All Results Intergrated                                                                       | PubMed Central                                    |                                   | All <b>v</b> Refine         |                 | <b>Q</b>  |
| #                 | Search Target $ m{c}$              | Select All Save Results Relevance                                                                                                    |                                                 | #                                  | Search Target $ m{c}$                                                                         | Select All Save Results Recent first              |                                   |                             |                 | 1 >       |
| •                 | 소장자료 (5,473)                       | Active Learning Outside the Classroon                                                                                                    | n: Implementation and Outcomes of Peer-Led Tea  | •                                  | 소장자료 (5,473)                                                                                  | Diacylglycerol kinase ζ is a negative             | regulator of GPVI-mediat          | ed platelet activation      |                 |           |
|                   | 한국연구재단 OA (7,546)                  | Workshops in Introductory Biology                                                                                                    |                                                 |                                    | 한국연구재단 OA (7,546)                                                                             | Author Alyssa J. Moroi, Nicole M. Zwifelhofer, Ma | tthew J. Riese, Debra K. Newma    | in, Peter J. Newman         |                 |           |
| 8                 | DBPIA (43,152)                     | Author Philip Kudish, Robin Shores, Alex McClung, Lisa Smulyan, Elizabeth A. Vallen, Kathleen K. Siwicki<br>–Journal GBE Life-Sei Edue. – – –                       | -                                               | DBPIA (43,152)                     | Journal Blood Adv.<br>Date 2019 Apr 9                                                         |                                                   |                                   |                             |                 |           |
|                   | DOAJ (298,538)                     | Date 2016 Fall<br>DOI 10.1187/cbe.16-01-0051                                                                                                    |                                                 |                                    | DOAJ (298,735)                                                                                | PubMed Central                                    |                                   |                             |                 |           |
|                   | KISS (38,247)                      | PubMed Central                                                                                                    |                                                 |                                    | KISS (38,247)                                                                                 | Detail FullText PDF                               |                                   |                             | Save Results    | Sharing 🔺 |
|                   | NATURE (159,372)                   | Detail FullText PDF                                                                                                    | S                                               |                                    | NATURE (159,372)                                                                              |                                                   | and the state of the state of the |                             |                 |           |
|                   | NDSL OA(국내) <i>(24,782)</i>        | Discovery That the Veins of the Bat's                                                                                                    | Wing (Which Are Furnished with Valves) Are Endo |                                    | NDSL OA(국내) (24,782)                                                                          | Author Benjamin L. Lampson, Haesook T. Kim, M     | atthew S. Davids, Jeremy S. Abi   | ramson, Arnold S. Freedman, | Caron A. Jacobs | on,       |
|                   | Optical Society of America (4,725) | Rhythmical Contractility, and That the Onward Flow of Blood Is Accelerated by Such Contr<br>Author T. Wharton Jones<br>Journal Edinb Med Surg J.<br>Date 1853 Apr 1 |                                                 | Optical Society of America (4,725) | Philippe A. Armand, Robin M. Joyce, Jon E. Arnas<br>Hanna, David C. Fisher, Jennifer R. Brown | J. Kipps, Joshua Fein, Stacey                     | M. Fernandes, Jo                  | ohn R.                      |                 |           |
|                   | PubMed Central (1,336,138)         |                                                                                                    | I Edinb Med Surg J.<br>J53 Apr 1                |                                    |                                                                                               | Journal Blood Adv.<br>Date 2019 Apr 9             |                                   |                             |                 |           |
|                   | SAGE (263,212)                     | PubMed Central                                                                                                    |                                                 |                                    | SAGE (263,212)                                                                                | DOI 10.1182/bloodadvances.2018030221              |                                   |                             |                 |           |
|                   | Science Direct (1,642,721)         | Detail PDF                                                                                                    | S                                               |                                    | Science Direct (1,642,721)                                                                    | Detail FullText PDF                               |                                   |                             | Save Results    | Sharing 🔺 |

논문이나 아티클의 제목을 검색창에 입력하면, 통합검색에서 해당 자료를 먼저 찾아주는 기능이 작동합니다.
 유사하거나 정확한 데이터를 추천하여 보여줄 수도 있으며, 모든 결과에서 해당 기능이 출력되지는 않습니다.

### **Ex : Binding of DNA Nucleobases and Nucleosides with Graphene**

| *           | ■ Search Word                                                                                         |                                                                                                    | 👰 Language 🕀 Login 🕜 Help                                                                                                    |
|-------------|----------------------------------------------------------------------------------------------------|----------------------------------------------------------------------------------------------------|----------------------------------------------------------------------------------------------------|
| ର<br>ପ<br>ପ | Search Result Change filter All : Bind<br>All Results Intergrated                                     | ling of DNA Nucleobases and Nucleosides with Graphene Did you mean? [Wiley] Binding of DNA Nucleobases and Nucleo                                                                                                    | osides with Graphene ×                                                                                                    |
|             | Search Target <i>æ</i><br>ACM (*:)<br>DOAJ (0)                                                        | ScienceDirect       Select All     Save Results     Relevance                                                                                                    | 1 >                                                                                                    |
| ] ())) 🛍 🕹  | Nature (0)         RSC ({:>)         ScienceDirect (61)         SpringerLink (21)         Wiley ({:>) | <ul> <li>A biosupramolecular approach to graphene:<br/>Complementary nucleotide-nucleobase<br/>combinations as enhanced stabilizers towards<br/>aqueous-phase exfoliation and functional<br/>graphene-nucleotide hydrogels</li> <li>Author B. Caridad, J. I. Paredes, O. Pérez–Vidal, S. Villar–Rodil,<br/>J. M. D. Tascón,<br/>Journal Carbon</li> </ul> | <ul> <li>Adsorption of DNA/RNA nucleobases onto<br/>single-layer MoS2 and Li-Doped MoS2: A<br/>dispersion-corrected DFT study</li> <li>Author Meisam Sadeghi, Mohsen Jahanshahi, Morteza<br/>Ghorbanzadeh, Ghasem Najafpour,<br/>Journal Applied Surface Science<br/>Date 15 March 2018</li> <li>ScienceDirect</li> </ul> |
|             | Journal                                                                                               | Date April 2018         ScienceDirect         Detail FullText(View)         Save Results                                                                                                    | Detail FullText(View) Save Results Sharing  DNA adsorbed on graphene and graphene oxide: Fundamental interactions, desorption and                                                                                                    |
|             | Year - Year Q<br>Keyword                                                                              | <ul> <li>4.07: Self-Assembled Systems via Nucleobase<br/>Pairing</li> <li>Author M. J. Mayoral, C. Montoro-García, D. González-Rodríguez,<br/>Journal Comprehensive Supramolecular Chemistry II</li> <li>Date 2017</li> </ul>                                                                                                    | applications<br>Author Biwu Liu, Shehan Salgado, Vivek Maheshwari, Juewen Liu,<br>Journal Current Opinion in Colloid & Interface Science<br>Date December 2016<br>ScienceDirect                                                                                                    |

화면 좌측의 AtoZ 버튼을 클릭하여, 우리 기관에서 구독하는 전자저널, E-book, 웹 DB의 정보를 확인할 수 있습니다.
 AtoZ 화면에서 제목을 클릭하여 상세 페이지 정보를 확인할 수 있고, 상단 검색창을 통해 저널 정보를 찾을 수 있습니다.

| Lib.Steps             | ≡                                                              | Journal AtoZ Subject                                                                                                    |
|-----------------------|----------------------------------------------------------------|----------------------------------------------------------------------------------------------------|
| Q Basic Search        | Basic Search                                                   | Select Provider : ScienceDirect   Journal Name   Select Provider : ScienceDirect  Select Provider : Search                                        |
| Q Advanced Search     |                                                                | Number of items: 10 V Order by: Select V ASC V                                                                                                    |
| Search History        | Search Word                                                    | All D-9 A B C D E F G H I J K L M N O P Q R S T U V W X Y Z Other<br>¬ L C Z D H A O X ¬ E I ô                                                    |
| My Search             | The following is a list of the DBs (databases) you are searchi | Search Besults : 2646 Page 1 of 265 Q                                                                                                    |
| A My Search           | ACM, DOAJ, Nature, RSC, ScienceDirect, SpringerLink, Wile      | Australian College of Midwives Incorporated Journal (1988 ~ 2000)                                                                                 |
| My Folder             | Target Search Set V                                            | Australian Critical Care (1992 ~ 2014) 🖆<br>Bublisher 1 Elsevier – Provider 1 ScienceDirect 🖆 – P-JSSN 1-1 036-7314 – LinkHub                     |
| A to Z Image: A to -Z |                                                                | Australian Emergency Nursing Journal (1996 ~ 2004) <sup>[2]</sup><br>Publisher : Elsevier Provider : ScienceDirect [2] P-ISSN : 1328-2743 LinkHub |
| Database A-to-Z       |                                                                | Australian Midwifery (2003 ~ 2005) 🖆<br>Publisher : Elsevier Provider : ScienceDirect 🖆 P-ISSN : 1448-8272 LinkHub                                |
| eBook A-to-Z          |                                                                | Autoim m unity Reviews (2002 ~ 2014) 🖆<br>Publisher : Elsevier - Provider : ScienceDirect 🖆 - P-ISSN : 1568-9972 - LinkHub                        |